#### Transaction Analysis Workbench

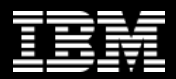

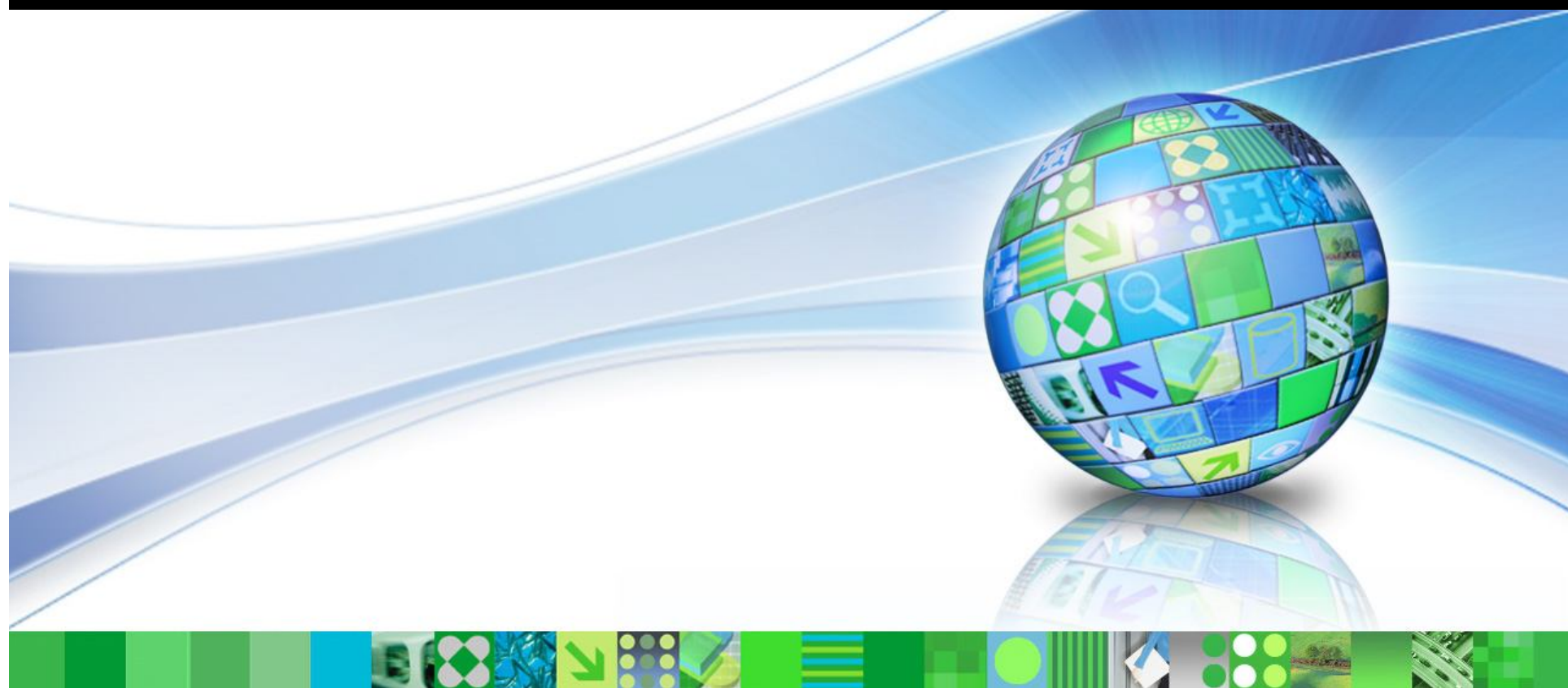

#### Introducing IBM Transaction Analysis Workbench for z/OS

Jim Martin US Representative, Fundi Software

© 2011 IBM Corporation

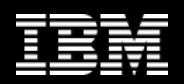

#### Agenda

Introduction

**Overview of the ISPF dialog** 

Scenario 1: CICS DBCTL problem

Batch SMF and OPERLOG reports

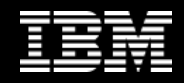

#### It's all about evolution

**1980:** in-house users only; simple data, single data store

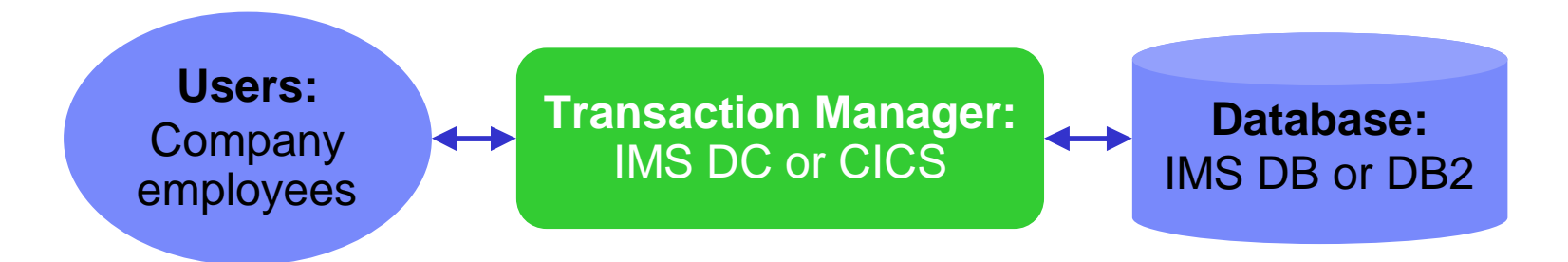

2011: users are customers; data is complex, often distributed

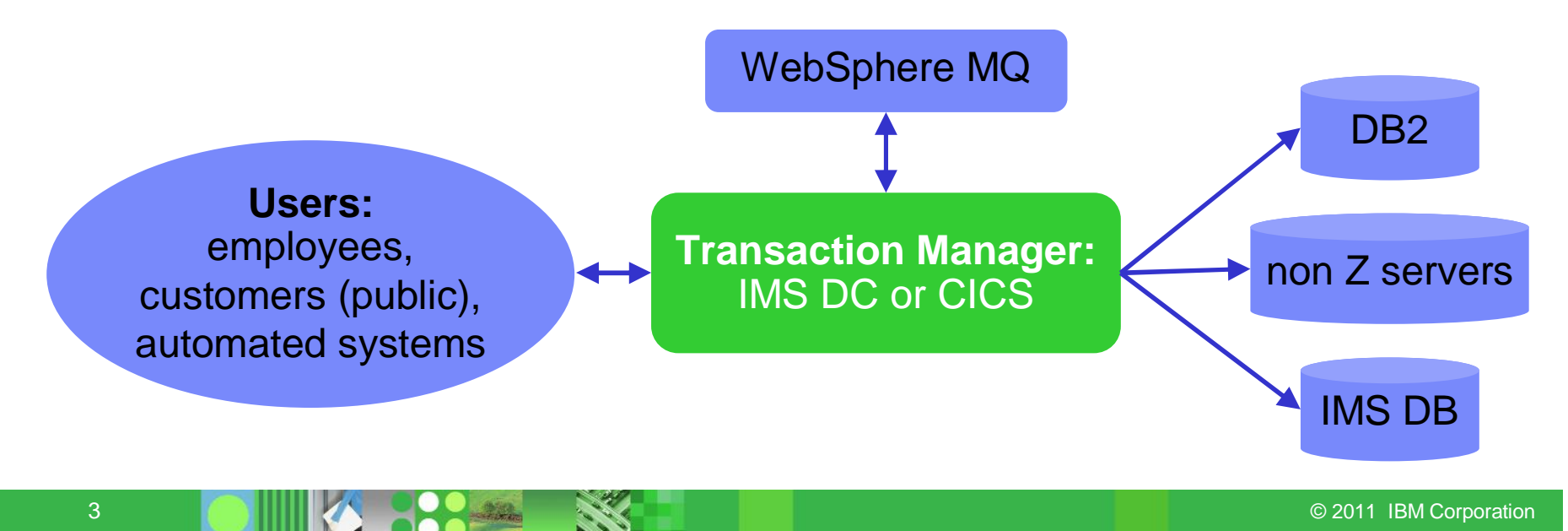

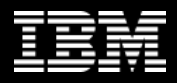

#### Analysis tools have not kept pace

There are many tools to help analyze *individual* transaction environments on System z:

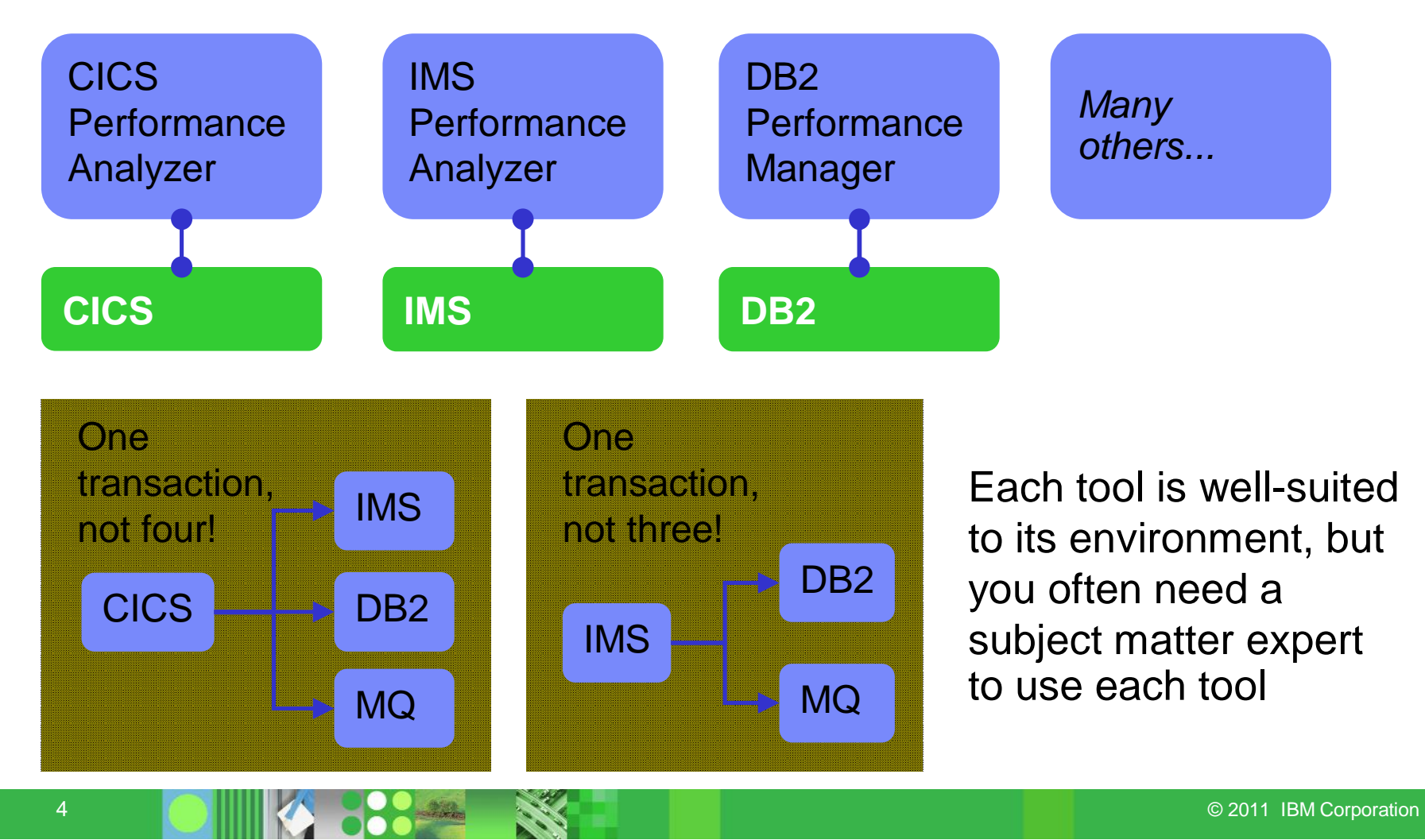

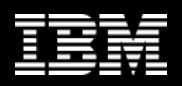

# **Product goals**

- Enable higher productivity by lower skilled staff, reduce problem analysis time, and serve as a training tool for new support staff
- Allow the "first responder" to determine the most likely source of the problem so that the right subject matter expert can work on the problem
- Allow for "deep dive" problem determination via synergy with other IBM tools
  - Subject-matter experts may also use tools not supported by the Workbench

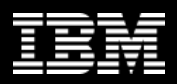

## **Product overview**

- A transaction analysis framework for System z
  - Not transaction manager specific
  - Leverages current IBM tools for transaction analysis
- Not IMS or CICS specific, but first release provides more synergy with the existing tools for those transaction managers
- Automates collection of data needed for problem analysis
  - Big data issue lots of data relevant to problem
- Provides a session manager to manage problem analysis through its lifecycle
- In this presentation, it might look like the Workbench is IMS or CICS centric but that is not the case
  - The tools for IMS and CICS are the first to be engaged

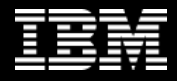

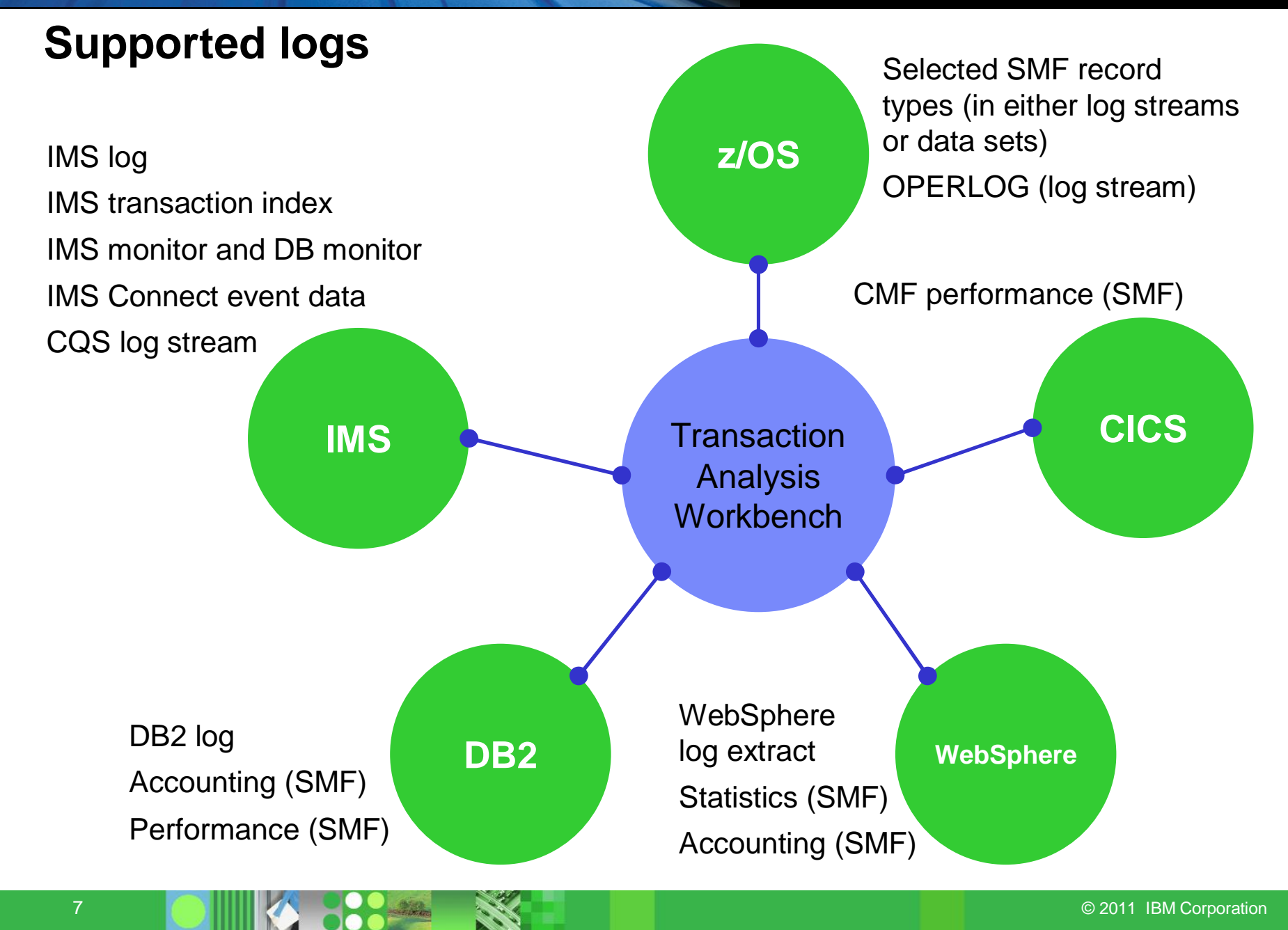

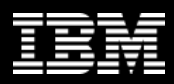

# Session manager (ISPF dialog)

- Session manager approach to problem management:
  - Register the problem
  - Locate the files required to diagnose the problem: IMS, DB2, CICS, SMF, OPERLOG etc.
  - Resume from where you left off, or from a previous save-point
  - Write reminder notes and information as you go
  - Re-assign the problem to the appropriate subject-matter expert
  - Use PI-style interactive analysis to look at related logs and other subsystem events via SMF, OPERLOG etc.
  - Run reports that are specific to the problem

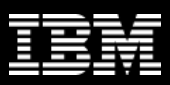

# Scenario 1: CICS DBCTL problem

- On the following slides, we present an example scenario: a user has reported an abend in a CICS transaction
- The analysis is divided into two parts:
  - 1. The **first responder** registers the problem in the Workbench session manager, and runs some preliminary batch reports to attempt to identify the cause of the problem
  - 2. The **specialist** performs a "deep dive" on the problem: reviewing the reports, and using interactive analysis to identify the specific log records for the cause of the problem

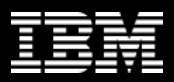

# **CICS DBCTL problem: creating a session**

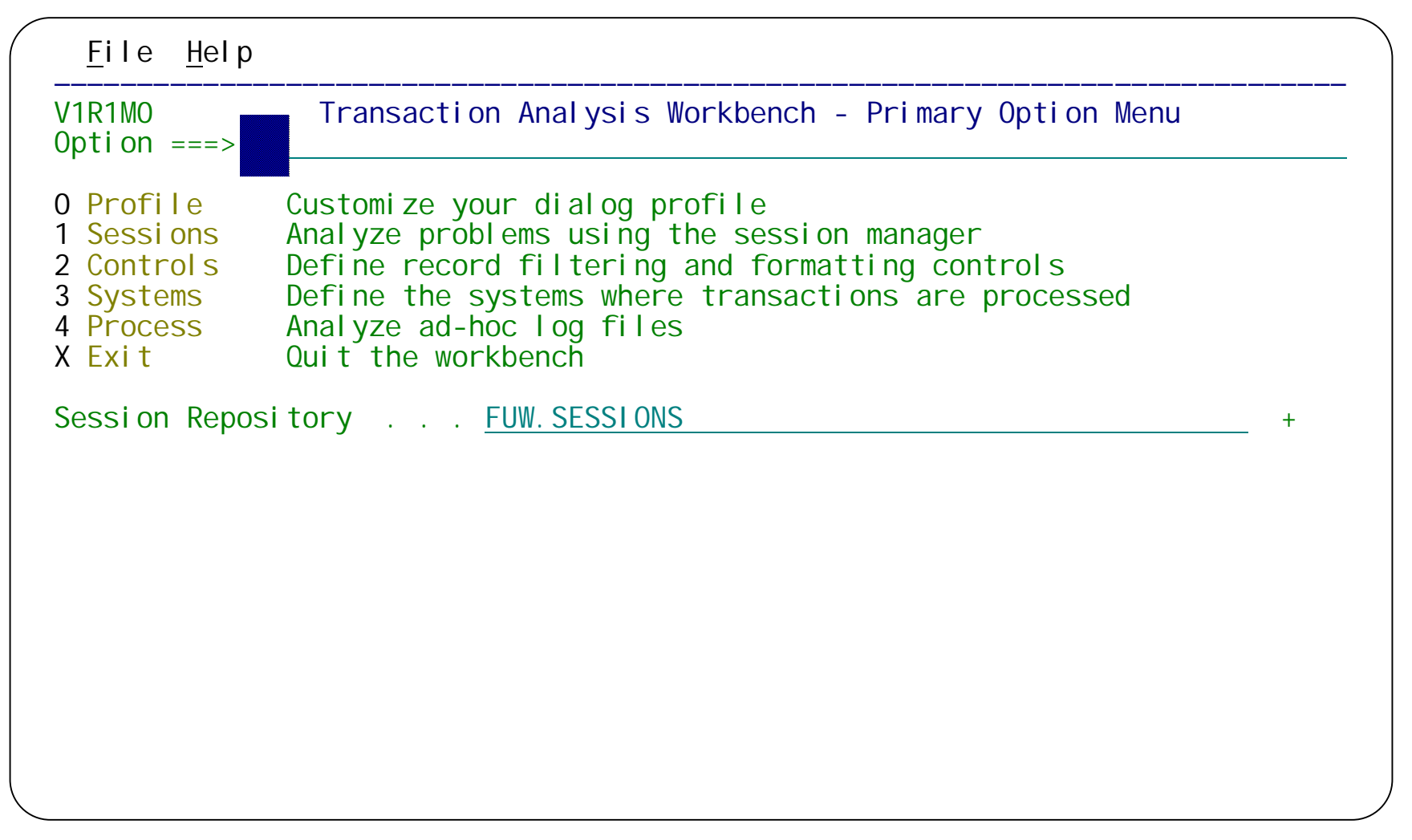

Start Workbench, and then select option 1 Sessions.

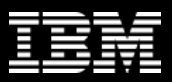

## **CICS DBCTL problem: creating a session**

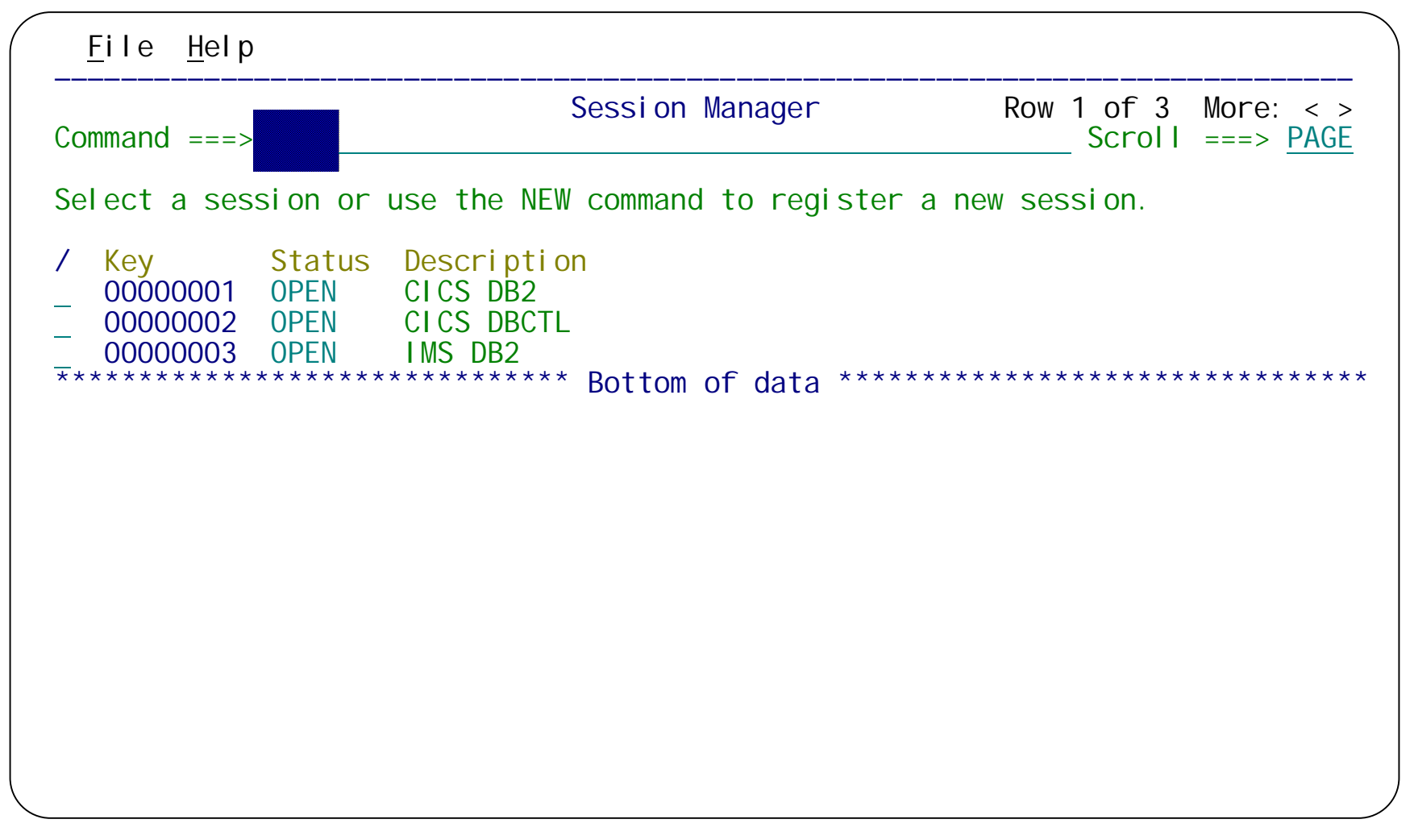

Create a new session for the problem.

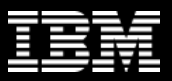

# **CICS DBCTL problem: creating a session**

| <u>F</u> ile <u>H</u> elp                                                                                          |                                                                                                    |                                            |
|----------------------------------------------------------------------------------------------------|----------------------------------------------------------------------------------------------------|--------------------------------------------|
| Command ===>                                                                                                    | Problem Details                                                                                                    | Row 1 to 3 of 3<br>Scroll ===> <u>PAGE</u> |
| Key                                                                                                    | eadlock         Description           When problem occurred         YYYY-MM-DD           YYYY-MM-DD         HH. MM. SS. TH           From 2011-04-06         08.40.00.00           To         2011-04-06 | n<br>Zone <u>LOCAL</u>                     |
| Systems where problem occurred                                                                                     | l (maximum of 32):                                                                                                    |                                            |
| <pre>/ System + Type +<br/>FUWTCIC CICS<br/>IBB1 IMS<br/>FTS1 IMAGE<br/>************************************</pre> | ** Bottom of data ***********                                                                                                    | * * * * * * * * * * * * * * * * * *        |

Enter a problem summary, when the problem occurred, and the names of the systems involved (CICS, IMS, and MVS image).

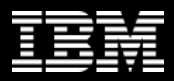

# **CICS DBCTL problem: adding log files**

| <u>F</u> ile <u>H</u> elp                                         |                                                                                                    |
|-------------------------------------------------------------------|----------------------------------------------------------------------------------------------------|
|                                                                   | Sessi on 00000042                                                                                                    |
| Option ===>                                                       |                                                                                                    |
| Summary : C                                                       | ICS DBCTL deadlock                                                                                                    |
| <pre>1 Register 2 Files 3 Reporting 4 Investigate 5 History</pre> | Update the problem registration details<br>Locate and manage the log files required for diagnosis<br>Run batch reports<br>Perform interactive log file analysis<br>Review the problem history |

When you exit the Problem Details panel for a new session, the session menu is displayed. We want to add log files to the session. Select option 3 **Files**.

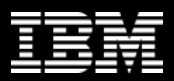

# **CICS DBCTL problem: adding log files**

| <u>F</u> ile <u>H</u> elp                                                                                                    |                                                                  |
|----------------------------------------------------------------------------------------------------|------------------------------------------------------------------|
| Locate and Manage Log Fi                                                                                                    | IesRow 1 to 2 of 2Scroll ==>PAGE                                 |
| Select an option to add log files to the session<br>1. Manually specify the log files required for<br>2. Run automated file selection to locate the | then press Enter<br>analysis<br>required log files               |
| Automated File Selection: Locate FileSystem+YYYY-MM-DIType+From 2011-04-0To2011-04-0                                                                | s Interval<br>D HH. MM. SS. TH<br>6 08.40.00.00<br>6 09.00.00.00 |
| Log Files:                                                                                                    | System File                                                      |
| / Data Set Name<br>FUNDI D. SMF. D110406. DEADLOK. FULL<br>OPERLOG: SYSPLEX. OPERLOG                                                                | Name Type Type<br>FTS1 IMAGE SMF<br>FTS1 IMAGE OPERLOG           |
| Bottom of data                                                                                                    |                                                                  |
|                                                                                                    |                                                                  |
|                                                                                                    |                                                                  |

We've manually added the OPERLOG and the associated SMF file to the session, but we will use automated file selection to locate the IMS log file for IBB1.

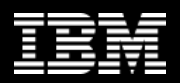

#### **CICS DBCTL problem: automated file selection**

| <u>F</u> ile <u>H</u> elp                                                   |                                                                                             |                                                                                           |
|-----------------------------------------------------------------------------|---------------------------------------------------------------------------------------------|-------------------------------------------------------------------------------------------|
| Command ===>                                                                | Locate and Manage Log Files                                                                 | Row 1 to 3 of 3<br>Scroll ===> <u>PAGE</u>                                                |
| Select an option to add<br>_ 1. Manually specify t<br>2. Run automated file | log files to the session the<br>he log files required for an<br>selection to locate the req | n press Enter<br>alysis<br>uired log files                                                |
| Automated File Selection<br>System<br>Type                                  | Locate Files I<br>+ YYYY-MM-DD<br>+ From <u>2011-04-06</u><br>To <u>2011-04-06</u>          | nterval<br>HH. MM. SS. TH<br>08. 40. 00. 00<br>09. 00. 00. 00                             |
| Log Files:                                                                  |                                                                                             | System File                                                                               |
| / Data Set Name<br>FUNDI D. SMF. D110<br>OPERLOG: SYSPLEX                   | 406. DEADLOK. FULL<br>OPERLOG                                                               | NameTypeTypeFTS1I MAGESMFFTS1I MAGEOPERLOGI BB1I MSLOG*********************************** |
|                                                                             | Bottom of data                                                                              |                                                                                           |
|                                                                             |                                                                                             |                                                                                           |

When the automated file selection batch job ends, enter REFRESH on the command line of this panel to see the IMS log file that the job has added to this session.

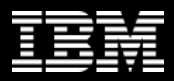

# **CICS DBCTL problem: batch reporting**

| <u>F</u> ile <u>H</u> elp                     |                                                                                                    |
|-----------------------------------------------|----------------------------------------------------------------------------------------------------|
| <br>Option ===>                               | Reporting                                                                                                    |
| Select a repo                                 | rting option then press Enter.                                                                                                    |
| 1 IMS T<br>2 CICS T<br>3 SMF z<br>4 OPERLOG S | ransaction and system analysis using IMS PA<br>ransaction and system analysis using CICS PA<br>/OS and subsystem analysis<br>ysplex operations log (SYSLOG) |

On the session menu, select option 3 **Reporting**. Then, on the reporting menu, Select option 2 **CICS**.

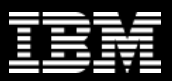

# **CICS DBCTL problem: CICS PA reporting**

| <u>F</u> ile <u>H</u> elp                                                                                                    |                                                                                                    |
|----------------------------------------------------------------------------------------------------|----------------------------------------------------------------------------------------------------|
| Command ===>                                                                                                    | ansaction Analysis                                                                                                    |
| Type of analysis:<br>/ Individual transaction detail<br>/ Transaction statistical summary<br>/ Transaction suspend time breakdown | Report Interval<br>YYYY-MM-DD HH.MM.SS.TH<br>From <u>2011-04-06</u> <u>08.40.00.00</u><br>To <u>2011-04-06</u> <u>09.00.00.00</u> |
| Focus of transaction analysis:<br>/ Response time and CPU usage<br>/ VSAM files<br>/ Virtual storage<br>/ DB2<br>/ IMS DBCTL      |                                                                                                    |
| Select the CICS system to report agains<br>2 1. System +<br>2. SMF File <u>FUNDID.SMF.D110406</u> .                               | st, or specify an SMF file:<br><u>DEADLOK.FULL'</u> +                                                                             |

Select reports for the SMF file.

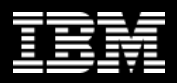

# **CICS DBCTL problem: CICS PA reporting**

|                    |                  |            | CICS          | Perform        | nance Anal | yzer              |
|--------------------|------------------|------------|---------------|----------------|------------|-------------------|
|                    |                  |            | Transaction d | <u>etails:</u> | Response   | <u>e time and</u> |
| LIST0001 Printed a | t 16:55:17 4/11/ | '2011 Data | from 08:39:21 | 4/06/          | /2011      |                   |
|                    |                  |            |               |                |            |                   |
| Start APPL         | ID Tran SC Term  | userid RSI | D Program     | TaskNo         | Response   | Dispatch !        |
| Time               |                  |            |               |                | Time       | Time              |
| 08:43:19.3169 FUWT | CIC DBEU TO UW2B | FUW2       | TWM\$UPD      | 150            | 7.3433     | . 0066            |
| 08:43:34.0141 FUWT | CIC DBEU TO UW2B | FUW2       | TWM\$UPD      | 152            | 7.3112     | . 0065            |
| 08:47:22.0636 FUWT | CIC TWMU TO UW1B | 5 FUW1     | TWM\$UPD      |                | 14.0675    | . 0368            |
| 08:47:14.7397 FUWT | CIC DBEU TO UW2B | B FUW2     | TWM\$UPD      | 100            | 22. 5172   | . 0082            |
| 08:47:36.1434 FUWT | CIC TWMU TO UW1B | B FUW1     | TWM\$UPD      | 171            | 14.9865    | . 0360            |

| <u>' CPU</u>                                                  |                                                                      |                                                                    |                                                              |              |
|---------------------------------------------------------------|----------------------------------------------------------------------|--------------------------------------------------------------------|--------------------------------------------------------------|--------------|
| User CPU<br>Time<br>.0053<br>.0055<br>.0265<br>.0061<br>.0271 | Suspend<br>Time<br>7.3367<br>7.3047<br>14.0308<br>22.5090<br>14.9505 | DispWait<br>Time<br>. 0006<br>. 0008<br>. 0031<br>. 0293<br>. 0036 | FC Wait<br>Time<br>.0000<br>.0000<br>.0000<br>.0000<br>.0000 | ABcu<br>DE40 |

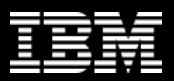

# **CICS DBCTL problem: IMS PA reporting**

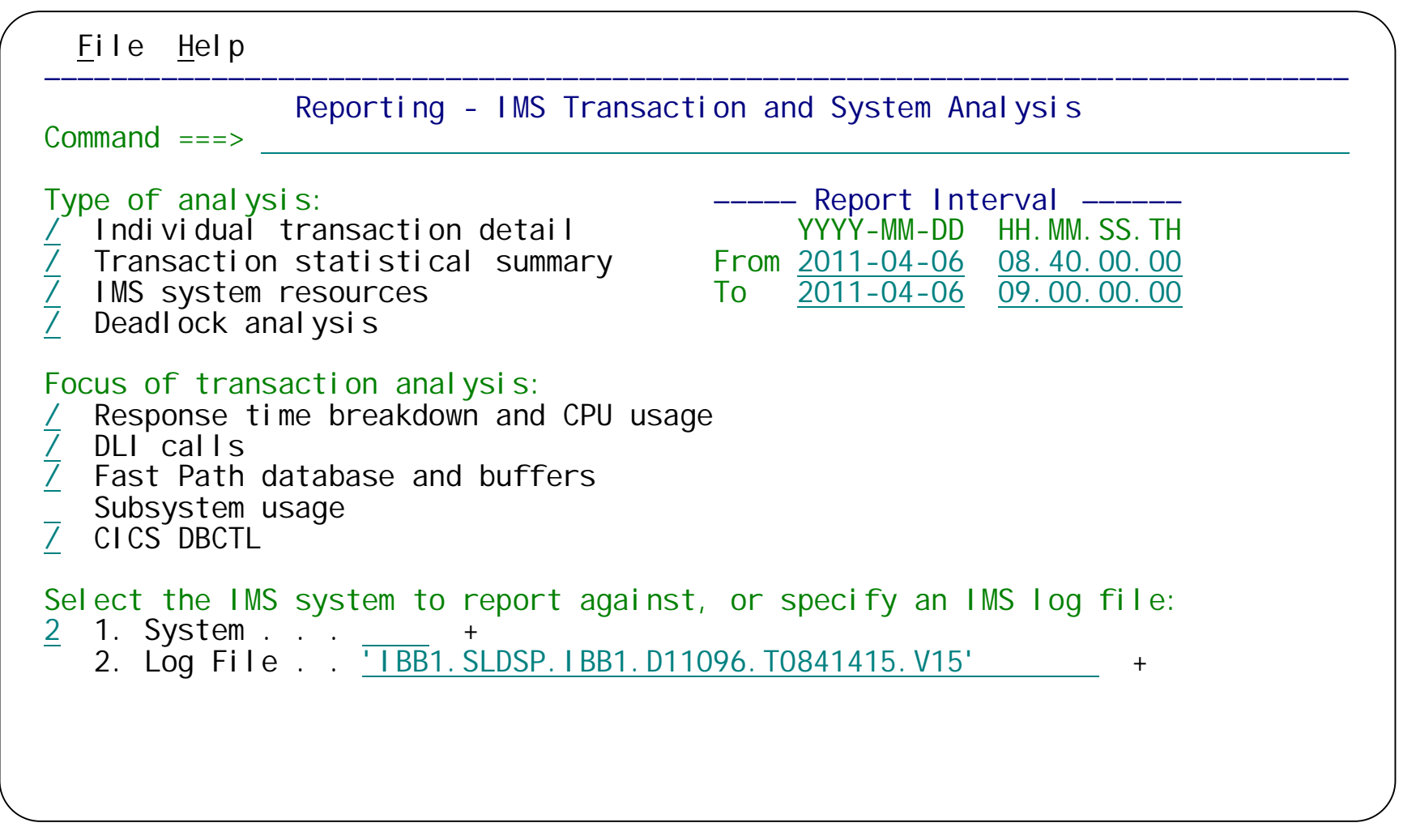

Return to the Reporting menu, select IMS, and then select reports for the IMS log file.

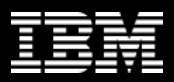

#### **CICS DBCTL problem: IMS PA reporting**

| LI STO001 | Printed at | 11:41:3 | 35 12Apr20 | )11    | Da  | <u>T</u><br>ata fro | IMS F<br><u>ran de</u><br>m 08.4 | Performance A<br><u>etail: Respon</u><br>1.45 06Apr20 | nal yzer<br><u>se &amp; CPU</u><br>11 |          |
|-----------|------------|---------|------------|--------|-----|---------------------|----------------------------------|-------------------------------------------------------|---------------------------------------|----------|
| CICS      |            | CICS    |            | IMS Tr | an  |                     |                                  | DB Call                                               | FP Call                               | CPU      |
| APPLI D   | Trancode   | TaskNo  | Program    | Start  |     |                     | PST                              | Count                                                 | Count                                 | Time     |
| FUWTCIC   | DBEU       | 150     | DFHTWMO4   | 08.43. | 19. | 317952              | 2                                | 35                                                    | 20                                    | 0.004429 |
| FUWTCIC   | DBEU       | 152     | DFHTWMO4   | 08.43. | 34. | 015461              | 2                                | 35                                                    | 20                                    | 0.004786 |
| FUWTCIC   |            |         | DFHTWMO4   | 08.47. | 22. | 064699              | 2                                | 27                                                    | 10                                    | 0.003550 |
| FUWTCIC   | DDLU       | 100     | DFHTWMO4   | 08.47. | 14. | 741096              | 1                                | 35                                                    | 20                                    | 0.004993 |
| FUWTCIC   | TWMU       | 171     | DFHTWM04   | 08.47. | 36. | 145544              | 2                                | 31                                                    | 11                                    | 0.004575 |

IMS V11 has the improved instrumentation required to connect CICS and IMS events, and IMS PA now supports this (see APAR PM24076): the IMS PA reports show the CICS transaction name and task number.

| Process  | Total IO | DB IO    | ABEND |
|----------|----------|----------|-------|
| Ti me    | Count    | Time     | Code  |
| 7.340751 | 4        | 0.002947 |       |
| 7.308276 | 5        | 0.004377 |       |
| 13.98985 | 5        | 0.004129 | U0777 |
| 22.51250 | 4        | 0.003052 |       |
| 14.97864 | 5        | 0.004057 |       |

21

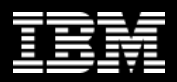

#### **CICS DBCTL problem: interactive investigation**

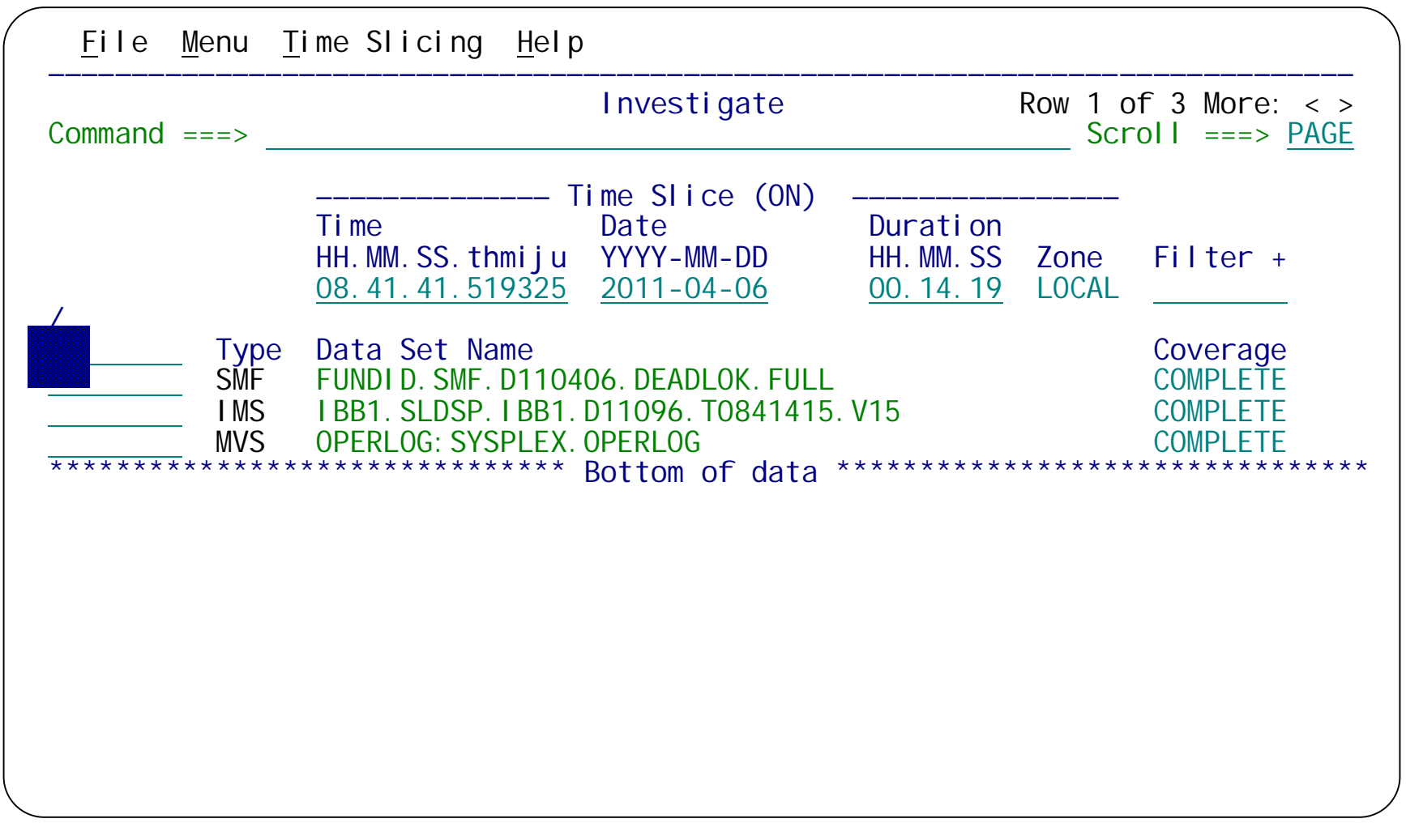

Now let's use the interactive log browser to view the log records. On the session menu, select option 4 **Investigate**. Enter **S** to browse a merged view of all log files.

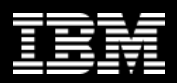

#### **CICS DBCTL problem: interactive investigation**

| <u>F</u> ile <u>M</u> ode F <u>i</u> lter <u>T</u> ime <u>L</u> abels <u>O</u> ptions <u>H</u> elp                                                                                                    |                                                                                                    |
|----------------------------------------------------------------------------------------------------|----------------------------------------------------------------------------------------------------|
| BROWSE         FUNDLD_SME         D110406. DEADLOK. FULL +         Record 00000059 More:           Command ===>         Slice .         Stroll ===>         Scroll ===>           Slice .         Datation <u>00.14.19</u> Date <u>2011-04-06</u> Time <u>08.41.41.519</u> Scroll ===>           Code Description < 00.05.00.000000 >         2011-04-06         Wednesday Time (LOCAL)                                                                                                    | < ><br>PAGE<br>9325<br>)                                                                                                    |
| /       50       Database       Update       Database=DI 21PART       Region=0002       08. 41. 41. 519         50       Database       Update       Database=DI 21PART       Region=0002       08. 41. 41. 519         50       Database       Update       Database=DI 21PART       Region=0002       08. 41. 41. 519         50       Database       Update       Database=DI 21PART       Region=0002       08. 41. 41. 519         50       Database       Update       Database=DI 21PART       Region=0002       08. 41. 41. 519         50       Database       Update       Database=DI 21PART       Region=0002       08. 41. 41. 519         51       CA52       DS32571       ONLINE       LOG NOW SWITCHED       FROM DFS0LP00       TO DF       08. 41. 41. 560         52       DFS32571       ONLINE       LOG NOW SWITCHED       FROM DFS0LS00       TO DF       08. 41. 41. 560         54       CA52       HTRT031       JCP1FUW       VERIFYO       00       69       08. 41. 41. 560         55       FILRT031       JCP1FUW       VERIFYS       00       30       08. 41. 41. 649         56       CA52       HRT031       JCP1FUW       VERIFYS       00       53       08. 41. 42. 040 <td>,<br/>9325<br/>9601<br/>9659<br/>7359<br/>7362<br/>7883<br/>9543<br/>9266<br/>2076<br/>7997<br/>0191<br/>9646<br/>3048<br/>0000<br/>6674<br/>2139<br/>9636</td> | ,<br>9325<br>9601<br>9659<br>7359<br>7362<br>7883<br>9543<br>9266<br>2076<br>7997<br>0191<br>9646<br>3048<br>0000<br>6674<br>2139<br>9636 |
|                                                                                                    |                                                                                                    |

The log browser is displayed, showing a merged view of the IMS log, SMF file, and OPERLOG. Let's use a filter to help locate the CMF record for the abending transaction.

23

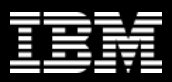

# **CICS DBCTL problem: filtering records**

| <u>F</u> ile <u>M</u> enu | <u>V</u> iew <u>H</u> elp                                    |                                                 |
|---------------------------|--------------------------------------------------------------|-------------------------------------------------|
| VIEW<br>Command ===>      | Filter                                                       | Row 1 of 1 More: < ><br>Scroll ===> <u>PAGE</u> |
| Specify filte             | ring criteria then press EXIT (F3) to                        | apply the filter.                               |
| Filter<br>Description .   | +<br><u>New Log Record Filter</u>                            | Activate Tracking                               |
| / Loa Code + I            | Exc Description<br>CICS Transaction<br>Level Conditions Form | + REXX                                          |
| ******                    | **************************************                       |                                                 |
|                           |                                                              |                                                 |
|                           |                                                              |                                                 |
|                           |                                                              |                                                 |
|                           |                                                              |                                                 |

We want to specify a filter for CMF records, log code 6E13. x'6E' represents the decimal SMF type 110; 1 is for CMF; 3 is for performance class records.

24

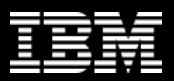

# **CICS DBCTL problem: filtering records**

| <u>F</u> ile <u>M</u> enu     | <u>E</u> dit <u>O</u> bject Li        | sts <u>H</u> elp         |                                            |
|-------------------------------|---------------------------------------|--------------------------|--------------------------------------------|
| Command ===>                  |                                       | Condi ti ons             | Row 1 to 1 of 1<br>Scroll ===> <u>PAGE</u> |
| Code: 6E13 CI                 | CS Transaction                        |                          |                                            |
| / Field Name<br>ABEND         | +                                     | Oper Value +             |                                            |
| * * * * * * * * * * * * * * * | * * * * * * * * * * * * * * * * * * * | ** Bottom of data ****** | * * * * * * * * * * * * * * * * * * * *    |
|                               |                                       |                          |                                            |
|                               |                                       |                          |                                            |
|                               |                                       |                          |                                            |
|                               |                                       |                          |                                            |
|                               |                                       |                          |                                            |
|                               |                                       |                          |                                            |
| <                             |                                       |                          |                                            |

This filter condition selects CMF records for transactions that abended.

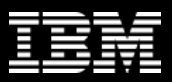

#### **CICS DBCTL problem: viewing a CMF record**

| <u>F</u> ile <u>M</u> ode                                                                                                    | e F <u>i</u> lter <u>T</u> ime                                                                                                    | <u>L</u> abels <u>O</u> pt                                                                                                    | ions <u>H</u> elp                                                                                                    | )                                                                                                    |                                                                                                    |
|----------------------------------------------------------------------------------------------------|----------------------------------------------------------------------------------------------------|----------------------------------------------------------------------------------------------------|----------------------------------------------------------------------------------------------------|----------------------------------------------------------------------------------------------------|----------------------------------------------------------------------------------------------------|
| BROWSE FL<br>Command ===><br>Slice<br>Code Desc                                                                                                    | JNDID.SMF.D1104<br>Duration <u>00.</u><br>cription < <u>00.</u>                                                                                                    | 06. DEADLOK. FL<br><u>14. 19</u> Dat<br>05. 00. 000000                                                                                                    | JLL +<br>ce <u>2011-04</u><br>> 2011-04                                                                                                    | Record 00008<br>Scr<br>-06 Time 08<br>-06 Wednesday Ti                                                                                                    | 199 More: < ><br>oll ===> <u>PAGE</u><br>8.41.41.519325<br>me (LOCAL)                                                                                                    |
| 6E13 CI CS<br>6E13 CI CS<br>6E13 CI CS<br>6E13 CI CS<br>6E13 CI CS<br>6E13 CI CS<br>6E13 CI CS<br>6E13 CI CS<br>6E13 CI CS<br>6E13 CI CS<br>6E13 CI CS<br>6E13 CI CS<br>6E13 CI CS<br>6E13 CI CS | 5 Transaction T<br>5 Transaction T<br>5 Transaction T<br>6 Transaction T<br>6 Transaction T<br>7 Transaction T<br>7 Transaction T<br>7 Transaction T<br>8 Transaction T<br>8 Transaction T<br>8 Transaction T<br>8 Transaction T<br>8 Transaction T<br>8 Transaction T | ranCode=TWMU<br>ranCode=TWMU<br>ranCode=TWMU<br>ranCode=DBEU<br>ranCode=DBEU<br>ranCode=DBEU<br>ranCode=DBEU<br>ranCode=DBEU<br>ranCode=DBEU<br>ranCode=TWMU<br>ranCode=TWMU<br>ranCode=TWMU<br>***** Bottom | Task=170 A<br>Task=171 A<br>Task=173 A<br>Task=174 A<br>Task=181 A<br>Task=183 A<br>Task=183 A<br>Task=188 A<br>Task=189 A<br>Task=193 A<br>Task=201 A<br>Task=200 A<br>Task=223 A<br>of Data * | Jbend=ADCD08Jbend=DE4008Jbend=DE4008Jbend=DE4008Jbend=ADCD08Jbend=ADCD08Jbend=ADCD08Jbend=ADCD08Jbend=ADCD08Jbend=ADCD08Jbend=ADCD08Jbend=ADCD08Jbend=ADCD08Jbend=ADCD08Jbend=ADCD08Jbend=ADCD08Jbend=ADCD08Jbend=ADCD08Jbend=ADCD08Jbend=ADCD08 | <ul> <li>47. 22. 063694</li> <li>47. 36. 143484</li> <li>47. 51. 142989</li> <li>48. 06. 140979</li> <li>48. 42. 298937</li> <li>48. 56. 165539</li> <li>49. 10. 328848</li> <li>49. 29. 735139</li> <li>49. 41. 183492</li> <li>50. 03. 586072</li> <li>50. 56. 233561</li> <li>50. 50. 772178</li> <li>55. 31. 495953</li> </ul> |
|                                                                                                    |                                                                                                    |                                                                                                    |                                                                                                    |                                                                                                    |                                                                                                    |

The log browser displays CMF records for transactions that abended. Let's view the details of the CMF record that we're interested in (for task 170). Enter **S** next to the record.

Information Management

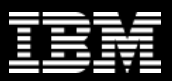

#### **CICS DBCTL problem: viewing a CMF record**

BROWSE FUNDID. SMF. D110406. DEADLOK. FULL Record 0000006 Line 0000000 Command ===> Scroll ===> PAGE ===> CMF + / Use Form in Filter Format ===> FORM Form \*\*\*\*\*\* Top of data \*\*\*\*\*\* +0005 Code... 6E13 CICS Transaction +0366 STCK... C79458194C1A7D60 LSN.... 0000000000000006 Date... 2011-04-06 Wednesday Time... 08. 39. 14. 241959. 835 +0005 SMFRTY..... 6E SMFSID..... 'FTS3' SMFMNPRN... 'FUWTCIC' +0352 DFHTASK.... Task Control +0352 Tran..... 'TWMU' SC....'TO..' 
 +09E2
 Di spatch...
 0.006213/55
 UserCPU....
 0.005

 +09FA
 Suspend....
 7.032136/55
 TaskNo.....
 +113

 +0396
 NETName....
 'FTS3. VAPFUW1B......'
 NETUOWI D....
 9458194C25C60001
 +09E2 Di spatch... 0.006213/55 UserCPU.... 0.005241/55 +0A06 Di spWait... 0.001080/54 +OCOA RMI El ap.... 0.020270/43 RMI Susp.... 0.018037/39 ExtWai t.... 0 +OC5E CICSWait... 0 ICDel ay.... 7.013661/7 Gi veUpWt... 0 +03EA RRMSURI D. . . 00000000 RRMSWait... 0 DSCHMDLY... 0 +0AEA QRModDI y... 0.001080/54 MaxOTDI y... 0 +0A1E ORCPU. . . . . 0. 005241/55 MSDisp. . . . 0 DFHCICS.... CICS task information +0366 Start..... C79458194C1A7D60 +036E Stop..... C794582002735C60 Response... 7.038349 RTyp..... ' T' +035A Userid..... 'FUW1 ' ExcWait.... 0 +03B2 RSID..... 00000000 RecCount... + RecCount... +1 +03C2 SrvClass... 'TRANLO ' RptClass... 'RCICS ' EICTotCt... +28

The log browser displays the details of the CMF record. Scroll down to view the rest...

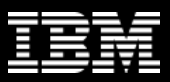

#### **CICS DBCTL problem: transaction tracking**

| <u> </u>   | ile                                                          | <u>M</u> ode                                                                                             | F <u>i</u> lter                                                                                                    | <u>T</u> ime                                                                                                    | <u>L</u> abel s                                                                                                    | <u>O</u> ptior                                                                                                    | ns <u>H</u> el                                                                                                    | Iр                                                                                                    |                                                                                                    |                                                                                                    |                                                                                                    |                                                                             |
|------------|--------------------------------------------------------------|----------------------------------------------------------------------------------------------------|----------------------------------------------------------------------------------------------------|----------------------------------------------------------------------------------------------------|----------------------------------------------------------------------------------------------------|----------------------------------------------------------------------------------------------------|----------------------------------------------------------------------------------------------------|----------------------------------------------------------------------------------------------------|----------------------------------------------------------------------------------------------------|----------------------------------------------------------------------------------------------------|----------------------------------------------------------------------------------------------------|-----------------------------------------------------------------------------|
| BRO<br>Com | WSE<br>mand<br><mark>SIice</mark><br>Code                    | FUN<br>===><br>e<br>Descr                                                                                | IDID.SMF.<br>Duratior<br>iption                                                                                                    | D11040<br>00.1<br>< 00.0                                                                                              | 06. DEADLC<br><u>4. 19</u><br>05. 00. 000                                                                                                    | )K. FULL<br>Date<br>)000 >                                                                                                    | +<br><u>2011-0</u><br>2011-0                                                                                                   | <u>04-06</u><br>04-06                                                                                                    | Record 000<br>Time<br>Wednesday                                                                                                | 008199<br>Scroll<br><u>08.41.</u><br>Time (                                                                                                 | More: < ><br>===> <u>PAGE</u><br>41.519325<br>LOCAL)                                                                                                    | >                                                                           |
|            | 6E13<br>6E13<br>6E13<br>6E13<br>6E13<br>6E13<br>6E13<br>6E13 | CI CS<br>CI CS<br>CI CS<br>CI CS<br>CI CS<br>CI CS<br>CI CS<br>CI CS<br>CI CS<br>CI CS<br>CI CS<br>CI CS | Transact<br>Transact<br>Transact<br>Transact<br>Transact<br>Transact<br>Transact<br>Transact<br>Transact<br>Transact<br>Transact<br>Transact | i on Tr<br>i on Tr<br>i on Tr<br>i on Tr<br>i on Tr<br>i on Tr<br>i on Tr<br>i on Tr<br>i on Tr<br>i on Tr<br>i on Tr | anCode=T<br>anCode=T<br>anCode=T<br>anCode=E<br>anCode=E<br>anCode=E<br>anCode=E<br>anCode=E<br>anCode=E<br>anCode=E<br>anCode=T<br>anCode=T<br>anCode=T<br>anCode=T<br>anCode=T | WMU Tas<br>WMU Tas<br>WMU Tas<br>BEU Tas<br>BEU Tas<br>BEU Tas<br>BEU Tas<br>BEU Tas<br>BEU Tas<br>BEU Tas<br>BEU Tas<br>BEU Tas<br>BEU Tas<br>BEU Tas | sk=170<br>sk=171<br>sk=173<br>sk=174<br>sk=183<br>sk=183<br>sk=185<br>sk=188<br>sk=189<br>sk=201<br>sk=200<br>sk=223<br>f Data | Abenc<br>Abenc<br>Abenc<br>Abenc<br>Abenc<br>Abenc<br>Abenc<br>Abenc<br>Abenc<br>Abenc<br>Abenc<br>Abenc<br>Abenc<br>Abenc<br>Abenc | I=ADCD<br>I=DE40<br>I=DE40<br>I=ADCD<br>I=ADCD<br>I=ADCD<br>I=ADCD<br>I=ADCD<br>I=ADCD<br>I=DE40<br>I=ADCD<br>I=ADCD<br>I=ADCD | 08. 47.<br>08. 47.<br>08. 47.<br>08. 48.<br>08. 48.<br>08. 48.<br>08. 49.<br>08. 49.<br>08. 49.<br>08. 50.<br>08. 50.<br>08. 50.<br>08. 55. | 22.063694<br>36.143484<br>51.142989<br>06.140979<br>42.298937<br>56.165539<br>10.328848<br>29.735139<br>41.183492<br>03.586072<br>56.233561<br>50.772178<br>31.495953 | <br>1<br>1<br>7<br>7<br>7<br>7<br>7<br>7<br>7<br>7<br>7<br>7<br>7<br>7<br>7 |
|            |                                                              |                                                                                                    |                                                                                                    |                                                                                                    |                                                                                                    |                                                                                                    |                                                                                                    |                                                                                                    |                                                                                                    |                                                                                                    |                                                                                                    |                                                                             |

Let's track the transaction (hide all log records except those related to the transaction): enter **TX** next to the CMF record.

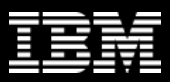

#### **CICS DBCTL problem: transaction tracking**

| <u>F</u> ile <u>M</u> ode F <u>i</u> lter <u>T</u> ime <u>L</u> abels | <u>O</u> ptions <u>H</u> elp                                                                     |
|-----------------------------------------------------------------------|--------------------------------------------------------------------------------------------------|
| BROWSE FUNDID. SMF. D110406. DEADLO                                   | DK.FULL + Record 00007007 More: < ><br>Scroll ===> PAGE                                          |
| Slice. Duration <u>00.14.19</u>                                       | Date <u>2011-04-06</u> Time <u>08. 41. 41. 519325</u>                                            |
| Code Description < <u>00.05.00.000</u>                                | 2000 > 2011-04-06 Wednesday lime (LOCAL)                                                         |
| 08 Application Start TranCode                                         | =TWMU Program=DFHTWM04 08.47.22.064705                                                           |
| 5607 Start of UOR Program=DFHTW                                       | M04 Regi on=0002 08. 47. 22. 064706                                                              |
| 50 Database Update Database=DI                                        | 21PART Regi on=0002 08. 47. 22. 066178                                                           |
| 50 Database Update Database=DI                                        | 21PART Regi on=0002 08. 47. 22. 066466                                                           |
| 50 Database Update Database=DI                                        | 121PART         Region=0002         08. 47. 22. 066498           0002         08. 47. 22. 066498 |
| 50 Database Update Database=DI                                        | 121PART Region=0002 08.47.22.066649                                                              |
| - 50 Database opuate Database=DI<br>CA52 HTRTO31 ICP1EIW REXEXPE      | $\begin{array}{cccccccccccccccccccccccccccccccccccc$                                             |
| - CA52 HTRT031 JCP1EUW UPDATEO                                        | 00 53 08 47 22 367418                                                                            |
| CA52 HTRT031 JCP1FUW DELETEO                                          | 00 36 08. 47. 22. 515830                                                                         |
| CA52 IEF404I JCP1FUW - ENDED - 7                                      | TIME=08. 47. 22 08. 47. 22. 519622                                                               |
| CA52 *====================================                            | 08. 47. 22. 522669                                                                               |
| CA52  STEP#   STEPNAME   PROCSTE                                      | EP               CONDCODE               CPUSECS               NU       08. 47. 22. 525021        |
| CA52  ====================================                            | ====== 08. 47. 22. 526151                                                                        |
| - CA52 00001   ALCMASIO                                               | 0000 0.03 08.47.22.527595                                                                        |
| CA52  00002   DEVEXMO                                                 |                                                                                                  |
| CASZ  UUUUS   KEAEAWU                                                 | 0000   0.12   08.47.22.530020                                                                    |
|                                                                       |                                                                                                  |

The log browser displays related records from the IMS log and SMF file, and also all records from the OPERLOG that are in the same time period...

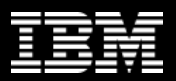

#### **CICS DBCTL problem: identifying the specific problem**

| <u>File N</u>                                                                                                    | <u>M</u> ode F <u>i</u> l                                                                                                    | ter <u>T</u> i                                                                                                    | me <u>L</u> abels                                                                                                    | <u>O</u> ption                                                                                                    | is <u>H</u> elp                                                                                                    |                    |                                                                |
|----------------------------------------------------------------------------------------------------|----------------------------------------------------------------------------------------------------|----------------------------------------------------------------------------------------------------|----------------------------------------------------------------------------------------------------|----------------------------------------------------------------------------------------------------|----------------------------------------------------------------------------------------------------|--------------------|----------------------------------------------------------------|
| BROWSE<br>Command =<br>Slice                                                                                                    | FUNDID.<br>===><br>Dura                                                                                                    | SMF.D11                                                                                                    | 0406. DEADLO                                                                                                    | Date                                                                                                    | + 2011-04-06 2011-04-06                                                                                                    | Record 000<br>Time | 007297 More: < ><br>Scroll ===> <u>PAGE</u><br>08.41.41.519325 |
| Code D<br>5938 F<br>5938 F<br>50 D<br>50 D | Descripti<br>Exception<br>Release I<br>P SYNC F<br>Database<br>Database<br>Database<br>Database<br>Database<br>Database<br>Database<br>Database<br>Database<br>Database | on < 0<br>Condit<br>nput Me<br>ail-App<br>Update<br>Update<br>Update<br>Update<br>Update<br>Update<br>Update<br>Update<br>Update<br>Update<br>Update<br>Update<br>Update<br>Update | ion SNAP -<br>ssage after<br>lication Pr<br>Database=DI<br>Database=DI<br>Database=DI<br>Database=DI<br>Database=DI<br>Database=DI<br>Database=DI<br>Database=DI<br>Database=DI<br>Database=DI<br>Database=DI<br>Database=DI<br>Database=DI | DEADLOC<br>Applic<br>ogram c<br>21PART<br>21PART<br>21PART<br>21PART<br>21PART<br>21PART<br>21PART<br>21PART<br>21PART<br>21PART<br>21PART<br>21PART<br>21PART<br>21PART | 2011-04-06<br>ation ABENE<br>ation ABENE<br>pr Pseudo AE<br>Region=0002<br>Region=0002<br>Regio | Wednesday          | LSN<br>2-000000000000000000000000000000000000                  |
| 50 D                                                                                                    | Database                                                                                                    | Update                                                                                                    | Database=DI                                                                                                    | 21PART                                                                                                    | Regi on=0002                                                                                                    | )                  | 2-00000000000F3E                                               |

...scrolling through these related records, we can see the IMS 67FF record for the deadlock. Enter **S** next to the record to view its details.

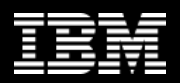

#### **CICS DBCTL problem: identifying the affected segment**

| <u>F</u> ile                                                         | <u>M</u> enu F <u>o</u> rm                                                                           | at <u>H</u> elp                                                                                                |                                                                                                    |                                                                   |                                               |                               |
|----------------------------------------------------------------------|----------------------------------------------------------------------------------------------------|----------------------------------------------------------------------------------------------------|----------------------------------------------------------------------------------------------------|-------------------------------------------------------------------|-----------------------------------------------|-------------------------------|
| BROWSE                                                               | FUNDI D.                                                                                             | SMF. D110406.                                                                                                  | DEADLOK. FULL                                                                                                 | + Recor                                                           | d 00002368 L                                  | ine 00000032                  |
| Comman                                                               | d ===>                                                                                               |                                                                                                    |                                                                                                    |                                                                   | Scro                                          | $II ===> \frac{CSR}{CTP}$     |
| Form                                                                 | ===>                                                                                                 | + US                                                                                                    | e Form in Fi                                                                                                  | Iter                                                              | Form                                          | at ===> <u>SID</u>            |
| +0080                                                                | DIPWATIR                                                                                             | waiter Entr                                                                                                    | y<br>Dzeco                                                                                                    |                                                                   |                                               |                               |
| +0080                                                                | DI PWOWU                                                                                             | UUAABBB/1BB                                                                                                    | B7060                                                                                                    |                                                                   |                                               |                               |
| +0088                                                                | DI PWRWU                                                                                             | OOAABBB/18B                                                                                                    | B1060                                                                                                    | 50                                                                |                                               | 00                            |
| +0090                                                                | DI PWDBMS                                                                                            | , I BBJ                                                                                                    | DIPWWRIH                                                                                                    | 50                                                                | DIPWFUNC                                      | 02                            |
| +009A                                                                | DIPWSTAT                                                                                             | 06                                                                                                    | DIPWFROM                                                                                                    | 00                                                                | DI PWDURA                                     | 00                            |
| +009D                                                                | DIPWCLS                                                                                              | 00                                                                                                    | DIPWFLG                                                                                                    | OB                                                                |                                               |                               |
| +00A0<br>+00A0<br>+00B0<br>+00C0<br>+00D0<br>+00D4<br>+00D8<br>+00E0 | DLKDLD<br>DLKDJOB<br>DLKDPSB<br>DLKDBNM<br>DLKDCALL<br>DLKDMBTY<br>DLKDSTCK<br>PLKDKEY<br>+0000 F0F2 | IRLM suppli<br>'FUWTCIC'<br>'DFHTWMO4'<br>'DI21PART'<br>01<br>09<br>9459EC803E0<br>Key of Data<br>F9F2 F5F3F6F | ed UserData<br>DLKDSTEP<br>DLKDPCBN<br>DLKLRPRM<br>DLKDFLG1<br>DLKDFLG1<br>A41<br>Base record<br>3 60F1F3F6 4 | ' FUWTCI C '<br>' DI 21PART'<br>30400378<br>80<br>02<br>0404040 * | DLKLRI PM<br>DLKDFLG2<br>DLKDPSTN<br>DLKDKYLN | 30400358<br>00<br>0001<br>+16 |
| +01E0<br>+01E0                                                       | DI PENTRY<br>DI PFLAG2                                                                               | Deadlock In<br>CO                                                                                              | formation Pa                                                                                                  | rameter List                                                      | Entry                                         |                               |

The record details show the key of the affected segment. Press F3 (Exit) to return to the list panel of log records.

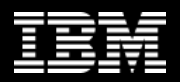

# CICS DBCTL problem: tagging a specific log record

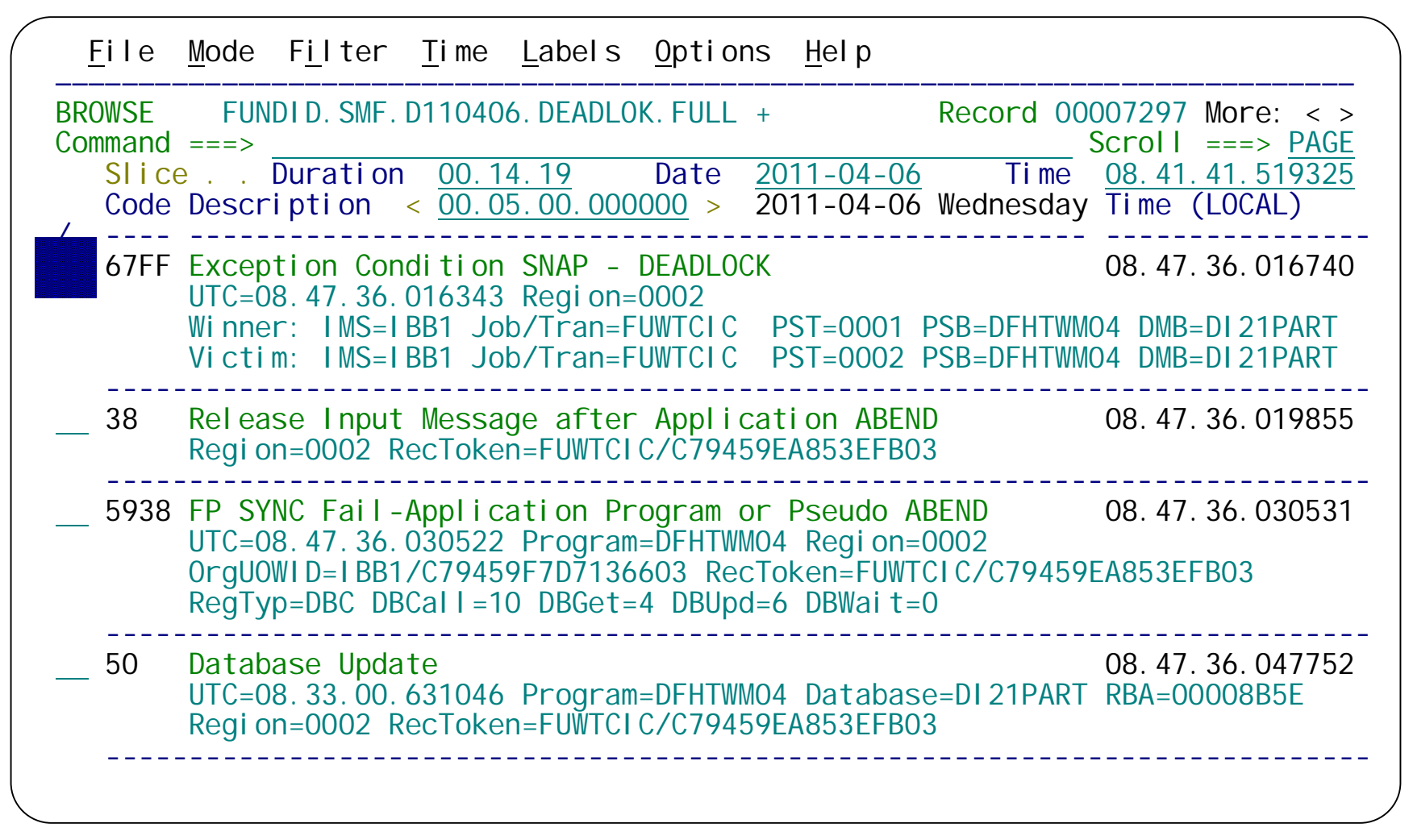

Press F11 (Right) to switch to a view that shows more details about each record, such as the winner and loser of the deadlock. Enter **G** next to this record to "tag" (bookmark) it.

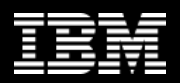

# **CICS DBCTL problem: tagging a specific log record**

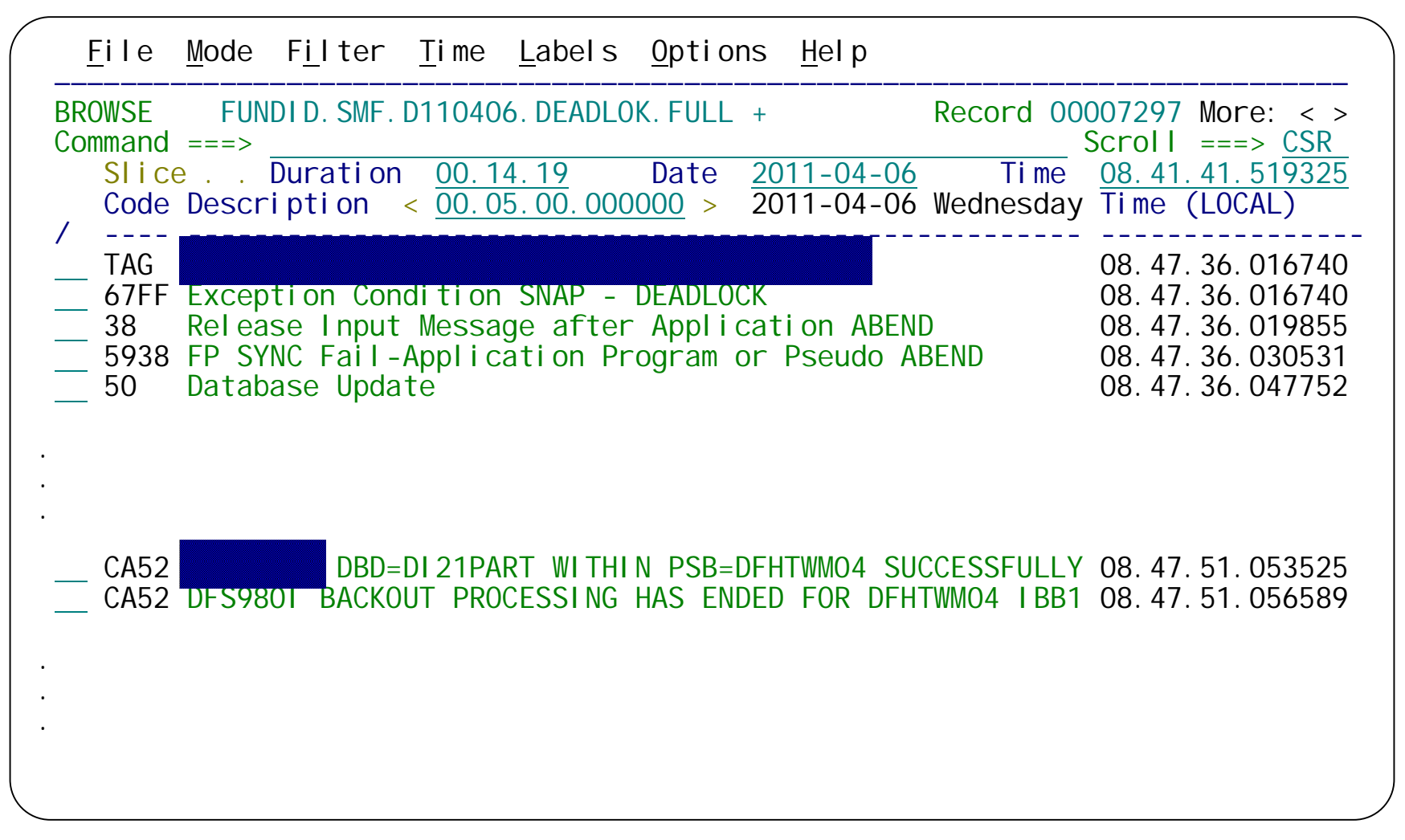

The tag is displayed in the log browser directly above the tagged record (with an identical time stamp). Scrolling down, you can see message DFS968I from IMS in the OPERLOG.

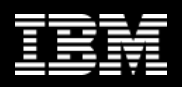

# Scenario 1: The end

- The cause of the CICS transaction problem has been
  narrowed down to a deadlock in IMS
- Sufficient information about the two applications involved can now be passed on to the application developers

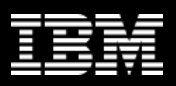

# **SMF** reports

- System events or constraints can affect transaction processing
- Workbench provides reports for selected SMF record types, specifically aimed at identifying performance-related issues

System-related:

- SMF 30: Address Space activity; including CICS, IMS, DB2
- > RMF 70-1: CPU usage
- > RMF 76: Page data sets
- RMF 78-2: Virtual Storage
- SMF 64: VSAM data set I/O

Subsystem-related:

- > SMF 33-2: APPC conversations
- SMF 88-1: System Logger
- > SMF 101: DB2 accounting
- SMF 116: WebSphere MQ

All transactions that w

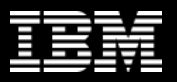

# SMF 101: DB2 Thread Accounting Summary report

| DB2<br>SSID<br>DB3A | PI an<br>Name Name<br>CEXTPGM I ADG |                      | - Connectio<br>Type<br>IMS MPP        | n                    |                | T                                   | hread<br>Count<br>68 | DB2<br>that<br>perf<br>and | cut a<br>show<br>ormed<br>acros | ho<br>ho<br>in<br>in | w DE<br>the<br>the | ng ro<br>32<br>appl<br>0B2. | ecor             | ds<br>on   |
|---------------------|-------------------------------------|----------------------|---------------------------------------|----------------------|----------------|-------------------------------------|----------------------|----------------------------|---------------------------------|----------------------|--------------------|-----------------------------|------------------|------------|
|                     |                                     |                      |                                       |                      |                |                                     |                      |                            | Start:<br>End:                  | 20<br>20             | 10-06<br>10-06     | -24 1<br>-24 1              | 5: 27:<br>6: 44: | 39<br>00   |
| CI ass1             | : Thread Time                       | Avg:                 | El apsed=70                           | . 433                | 05             | CPU= .011                           | 006                  |                            | Interv                          | val :                |                    | C                           | )1:16:           | 20         |
|                     |                                     | Max:                 | EI apsed=20                           | 45.7                 | 32             | CPU= .013                           | 724                  |                            | Rate/s                          | sec:                 |                    |                             | •                | < 1        |
| Cl ass2             | : In-DB2 Time                       | Avg:                 | El apsed= .                           | 0151                 | 80             | CPU= .006                           | 035                  |                            |                                 |                      |                    |                             |                  |            |
| CI ass3             | : Suspend Time                      | Max:<br>Avg:<br>Max: | El'apsed= .<br>Total = .<br>Total = . | 0335<br>0087<br>0173 | 37<br>09<br>77 | L/0= .008<br>L/0= .000<br>L/0= .000 | 000 L                | _ock/Lato<br>_ock/Lato     | ch= .00<br>ch= .00              | )240<br>)719         | 4 Ot<br>9 Ot       | her=<br>her=                | . 0063<br>. 010  | 305<br>178 |
| Buffer              | Manager Summary                     | Avg:                 | GtPgRq=                               | 7.                   | 0              | SyPgUp=                             | 3.0                  |                            |                                 |                      |                    |                             |                  |            |
|                     |                                     | Max:                 | GtPgRq=                               |                      | 7              | SyPgUp=                             | 3                    |                            |                                 |                      |                    |                             |                  |            |
| Locki n             | g Summary                           | Avg:                 | Suspnd=                               | •                    | 0              | DeadLk=                             | . 0                  | TmeOut                     | =                               | . 0                  | MxPg               | Lk=                         | 1.               | 0          |
|                     |                                     | Max:                 | Suspnd=                               | 0                    | 0              | DeadLk=                             | ()<br>b el l         | ImeOut                     | =<br>Dal                        | 0                    | MxPg               | LK=                         |                  | 1          |
| SQL DM              | L Query/update                      | AVg:                 | Sel =                                 | . 0                  | Ins            | S= I.U                              | Upa=                 | I.U<br>1                   | Del =                           |                      | 1. U<br>1          |                             |                  |            |
| SQL DM              | L'Other'                            | Max:<br>Avg:<br>Max: | Des=<br>Des=                          | . 0<br>0             | Pre<br>Pre     | b= 1<br>b= .0<br>b= 0               | opu=<br>0pe=<br>0pe= | 1.0<br>1                   | Fet=<br>Fet=                    |                      | 9.0<br>9           | CI o=<br>CI o=              | :                | 1.0<br>1   |

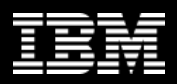

# SMF 116: WebSphere MQ Accounting reports

| MQACCT4 Printed a                    | at 10:50:30 2/03                 | /2011 Data             | from 09:00           | : 40 03/03/201          | 0 to 09:59: | 52 03/03/20 | 10 |
|--------------------------------------|----------------------------------|------------------------|----------------------|-------------------------|-------------|-------------|----|
| SSID: SYSB Type:<br>Other Avg Co     | CICS Name: C<br>punt             | CSSYSP Tra<br>6.0 Avg  | an: TRTI<br>El apsed | Threads:<br>0.000116 Av | 2<br>g CPU  | 0. 000112   |    |
| In-MQ Time (Tota<br>In-MQ Time (Aver | al) El apsed:<br>rage) El apsed: | 0. 000233<br>0. 000116 | CPU: 0.<br>CPU: 0.   | 000224<br>000112        |             |             |    |
| SSID: SYSB Type:                     | CICS Name: C                     | CSSYSP Tra             | an: TRTL             | Threads:                | 4           |             |    |
| In-MQ Time (Tota<br>In-MQ Time (Aver | al) El apsed:<br>rage) El apsed: | 0<br>0                 | CPU:<br>CPU:         | 0<br>0                  |             |             |    |
| Queue: APPLICATI<br>QType: LOCAL     | ON_A_REQUEST<br>IType: NONE      | GDisp: Q_N             | IGR QCou             | int: 4                  |             |             |    |
| Cou                                  | unt El apsed                     | CPU                    | Susp Elp             | JnlWrt Elp              | PS Req's    | PS Rd Elp   | Ex |
| 0PEN                                 | 15.0 0.000019                    | 0.000009               |                      | ·                       |             |             |    |
| CLOSE                                | 15.0 0.000002                    | 0.000002               |                      | Detail                  | ed MQ ac    | countina    |    |
| I NQ                                 | 15.0 0.000009                    | 0.00008                |                      | can be                  | e requeste  | ed to show  |    |
| In-MQ Time (To                       | otal) Elapsed:                   | 0.001861               | CPU: 0.00            | 1222 the im             | pact of M   | Q on        |    |
| In-MQ Time (Av                       | verage) El apsed                 | 0.000465               | CPU: 0.00            | 0305 transa             | iction per  | formance.   |    |

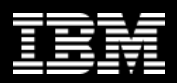

#### **OPERLOG report: output**

| FTS3 | 2011096 08.41.42.57 STC36951    | DFS24841 JOBNAME=IBB1#ARC<br>GENERATED BY LOG AUTOMATIC ARCHIVING LBB1 |
|------|---------------------------------|------------------------------------------------------------------------|
| FTS2 | 2011096 08.41.48.71 STC37128    | DFS058I 08: 41: 48 START COMMAND IN PROGRESS ICDZ                      |
| FTS2 | 2011096 08. 41. 49. 80 STC37128 | DFS5511 IFP REGION ICDZIFP1 STARTED                                    |
|      |                                 | ID=00001 TIME=0841 ICDZ                                                |
| FTS2 | 2011096 08. 41. 49. 89 STC37128 | DFS5511 MESSAGE REGION ICDZMPP1 STARTED                                |
|      |                                 | ID=00002 TIME=0841 CLASS=001, 000, 000, 000 ICDZ                       |
| FTS2 | 2011096 08. 41. 52. 04 STC37128 | DFS5511 IFP REGION ICDZIFP3 STARTED                                    |
|      |                                 | ID=00003 TIME=0841 ICDZ                                                |
| FTS3 | 2011096 08.47.36.05 STC36951    | DFS554A FUWTCIC 00002 FUWTCIC DFHTWM04(3)                              |
|      |                                 | 000,0777 2011/096 8:47:36                                              |
|      |                                 | RTKN=FUWTCIC C79459EA853EFB03 IBB1                                     |
| FTS3 | 2011096 08.47.51.05 STC36951    | DFS968I DBD=DI21PART WITHIN PSB=DFHTWM04                               |
|      |                                 | SUCCESSFULLY BACKED OUT IBB1                                           |
| FTS3 | 2011096 08.47.51.05 STC36951    | DFS980I BACKOUT PROCESSING HAS ENDED FOR DFHTWM04 IBB1                 |
|      |                                 |                                                                        |

From the previous JCL request, it is simple to identify the IMS subsystem messages associated with the transaction failure.

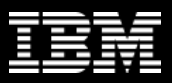

# **Summary: Transaction Analysis Workbench**

- Companion to the popular IMS and CICS Performance Analyzer tools, allowing systems programmers to look outside of IMS and CICS for the source of problems
- Exploits the wealth of system performance and activity information available in SMF, OPERLOG, and event traces
- Allows medium-skilled analysts to perform expert analysis of their enterprise

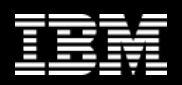

# **More information**

- IBM DB2 and IMS Tools website:
   <u>http://www.ibm.com/software/data/db2imstools/</u>
- IBM Transaction Analysis Workbench for z/OS: <u>http://www-</u> 01.ibm.com/software/data/db2imstools/imstools/trans-analysis/
- Jim Martin, US Representative, Fundi Software: jim\_martin@fundi.com.au

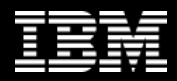

# Thank You for Joining Us today!

# Go to **www.ibm.com/software/systemz** and click events to:

- Replay this teleconference
- Replay previously broadcast teleconferences
- Register for upcoming events